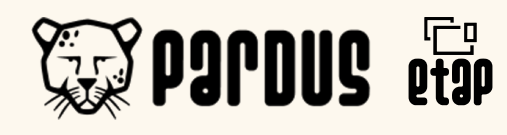

## Etkileşimli Tahta cihazlarına **Pardus Etap** İşletim Sisteminin Yüklenmesi Aidata (Eylül-2023)

\*Bu özet döküman Etkileşimli Tahta cihazınıza Pardus Etap işletim sistemini nasıl baştan yükleneceğini açıklamaktadır. İşlemi tamamlamak için gereksinimler:

Aktif bir internet bağlantısı.

 $\partial$ 

 $\overline{\mathbf{C}}$ 

İnternetten indireceğiniz Pardus Etap imajı.

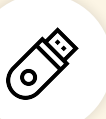

Ē

En az 8GB saklama alanı olan bir USB Flash disk.

USB Portuna erişiminiz olan Windows 10/11 ya da Linux (tüm dağıtımlar uygundur) yüklü bir bilgisayar.

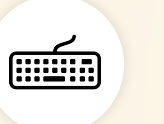

Kurulum sırasında Etkileşimli Tahtanıza bağlayacağınız USB klavye.

Bu dokümanın hazırlandığı tarihte (Eylül-2023) güncel olan imaj dosyası bağlantısı aşağıda belirtilmiştir:

https://indir.pardus.org.tr/ISO/Etap19/Pardus-Etap-19.0-Beta-24.iso

Bu adresten indireceğiniz imaj dosyasını Windows bilgisayarınızda Rufus programı ile ya da Linux bilgisayarınızda terminal yolu ile USB diske yazdırmalısınız.

# Pardus etap

## Linux Kullanıcıları:

\*Bu bölümde yer alan terminal komutları tüm Linux dağıtımlarında geçerlidir. İşlemi tamamlamak için yönetici yetkisi gerekir.

• Flash diskinizin konumunu Isblk komutu ile öğrenenin:

#### \$ lsblk

- Bu örnekte flash diskin /dev/sdx yolunda olduğu varsayılacaktır.
- Pardus Etap imajını indirdiğiniz klasöre gidin (örn. İndirilenler).
  cd İndirilenler
- İmajı diske yazdırmak için aşağıdaki komutu yazın ve yönetici şifrenizi girin:

#### \$ sudo dd if=Pardus-Etap-19.0-Beta-24.iso of=/dev/sdx status=progress conv=fdatasync bs=4M

• Komut tamamlandığında USB diskiniz kullanıma hazır olacak

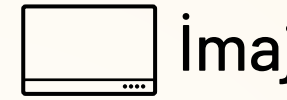

### İmajın Etkileşimli Tahta Cihazına Kurulumu:

- Cihazınız kapalı konumdayken USB Flash disk ve klavyenizi takın ve güç düğmesine basarak tahtayı çalıştırın.
- Ekranda Aidata logosu belirdiğinde F7 tuşuna basarak Boot Menüsüne girin.
- Listede USB diskinize seçerek kurulumu başlatın.
- Kurulum süreci otomatik olarak ilerleyecektir.

Lütfen dikkat: İşletim sisteminin baştan yüklenmesi tahta üzerinde yer alan tüm verilerin silinmesine sebep olur.

| Aygıt<br>Coldu Disk Birimlari (Ev) (Gv) (Hv) (22 (                                                                                                    | CPI                          |  |  |  |
|----------------------------------------------------------------------------------------------------|------------------------------|--|--|--|
| Çoklu Disk Birimleri (F:) (G:) (H:) [32 (                                                                                                    | <u>~</u>                     |  |  |  |
| Onyükleme seçimi                                                                                                    |                              |  |  |  |
| Pardus-Etap-19.0-Beta-24.iso                                                                                                    | ✓ SEÇ I▼                     |  |  |  |
| Kalıcı disk bölümü boyutu                                                                                                    | 0 (Kalur, hölüm yok)         |  |  |  |
| Diele le Bloure al Grane i                                                                                                    | Hadaf sisters                |  |  |  |
|                                                                                                    | UFFL (CSM vok) × ?           |  |  |  |
| ta estimate d'alla la la la la la la la la la la la la                                                                                                    |                              |  |  |  |
| <ul> <li>gelişmiş surucu özelliklerini göstel</li> </ul>                                                                                                    | r                            |  |  |  |
| Biçimlendirme Seçen                                                                                                    | ekleri ———                   |  |  |  |
| Yeni birim etiketi                                                                                                    |                              |  |  |  |
| Pardus Etap 19.0                                                                                                    |                              |  |  |  |
| Dosya sistemi                                                                                                    | Ayırma Birimi boyutu         |  |  |  |
| FAT32 (Varsayılan) 🗸 🗸                                                                                                    | 16 kilobyte (Varsayılan) 🛛 🗸 |  |  |  |
| 👻 gelişmiş biçimlendirme seçenekle                                                                                                    | rini göster                  |  |  |  |
| Durum                                                                                                    |                              |  |  |  |
|                                                                                                    |                              |  |  |  |
| HA                                                                                                    | ZIR                          |  |  |  |
|                                                                                                    |                              |  |  |  |
| ◎ ① ≈ ■                                                                                                    | BAŞLAT                       |  |  |  |
|                                                                                                    |                              |  |  |  |
| ullanılan Yansı: Pardus-Etap-19.0-Beta<br>Rufus 4.2.2074<br>Sürücü Özellikleri —                                                                                                    | -24.iso                      |  |  |  |
| Kullanılan Yansı: Pardus-Etap-19.0-Beta         Image: Superstand Superstand Superstan | -24.iso                      |  |  |  |
| Kullanılan Yansı: Pardus-Etap-19.0-Beta         Kullanılan Yansı: Pardus-Etap-19.0-Beta         Sürücü Özellikleri —         Aygıt         Çoku Disk Birimleri (F;) (G;) (H;) [32 (<br>Önyükleme seçimi         Pardus-Etap-19.0-Beta-24.iso         Kalıcı disk bölümü boyutu         ybrid yansı algılandı         Seçtiğiniz yansı bir 'ISOHybrid' yansısıdır<br>kopyalama) modunda ya da DD Yansışı (<br>geliyor.         Rufus ISO Yansısı modunun kullanılmasır<br>her zaman tam erişim sağılanabilir.<br>Ancak, Önyükleme sişanda sorunlarla k<br>yeniden yazmayı deneyebilirisniz.         Lütfen bu yansının yazdırılmasında kulları         OISO Yansısı modunda yazdır (Önerilen         () DD Yansışı modunda yazdır                                                                                                    | -24.iso                      |  |  |  |
| Kullanılan Yansı: Pardus-Etap-19.0-Beta         Rufus 4.2.2074         Sürücü Özellikleri —         Aygıt         Çoku Disk Birimleri (F;) (G;) (H;) [32 (Önyükleme seçimi         Pardus-Etap-19.0-Beta-24.iso         Kalıcı disk bölümü boyutu         ybrid yansı algılandı         Şetiğiniz yansı bir 'ISOHybrid' yansısıdır<br>kopyalama) modunda ya da DD Yansısı (geliyor.         Rufus ISO Yansısı modunun kullanılması<br>her zama tam erişim zağlanabilir.         Ancak, Önyükleme sırasında sorunınta k<br>yeniden yazmayı deneyebilirisniz.         Lütfen bu yansının yazdırılmasında kulları         OISO Yansısı modunda yazdır (Önerilen         Totayası modunda yazdır (Önerilen         DD Yansısı modunda yazdır                                                                                                    | -24.iso                      |  |  |  |
| Aullanılan Yansı: Pardus-Etap-19.0-Beta<br>Rufus 4.2.2074<br>Sürücü Özellikleri —<br>Aygıt<br>Çoklu Disk Birimleri (F:) (G:) (H:) (32 (C<br>Önyükleme seçimi<br>Pardus-Etap-19.0-Beta-24.iso<br>Kalıcı disk bölümü boyutu<br>ybrid yansı algılandı<br>Seçtiğiniz yansı bir 'ISOHybrid' yansısıdır<br>kopyalarma) modunda ya da DD Yanısıs (<br>geliyor.<br>Rufus ISO Yansısı modunun kullanılması<br>her zama tam erişim sağlanabilir.<br>Ancak, Önyükleme sırasında sorunlarla kı<br>yeniden yazmayı deneyebilirisiniz.<br>Lütfen bu yansının yazdırılmasında kulları<br>O ISO Yansısı modunda yazdır (Önerilen<br>© DD Yansısı modunda yazdır                                                                                                    | -24.iso                      |  |  |  |
| Aullanılan Yansı: Pardus-Etap-19.0-Beta<br>Rufus 4.2.2074<br>SÜRÜCÜ ÖZEILİKLERİ<br>Aygıt<br>Çoklu Disk Birimleri (F:) (G:) (H:) (32 (C<br>Onyükleme seçimi<br>Pardus-Etap-19.0-Beta-24.iso<br>Kalıcı disk bölümü boyutu<br>Vəfrid yansı algılandı<br>Seçtiğiniz yansı bir 'ISOHybrid' yansısıdır<br>kopyalama) modunda ya da DD Yanısıs (<br>geliyor.<br>Rufus ISO Yanısısı modunun kullanılmasu<br>her zaman tam erişim sağlanabilir.<br>Ancak, Onyükleme sırasında sorunlarla k<br>yeniden yazmayı deneyebilirsiniz.<br>Lütfen bu yansının yazdırılmasında kullar<br>O ISO Yanısısı modunda yazdır (Önerilen<br>OD Yanısısı modunda yazdır                                                                                                    | -24.iso                      |  |  |  |
| Kullanılan Yansı: Pardus-Etap-19.0-Beta         Image: Construction of the second of the second of  | -24.iso                      |  |  |  |
| Kullanılan Yansı: Pardus-Etap-19.0-Beta         Image: Surger Surger Su | -24.iso                      |  |  |  |
| Kullanılan Yansı: Pardus-Etap-19.0-Beta         Image: Surger Surger Su | -24.iso                      |  |  |  |

# Windows Kullanıcıları:

- https://rufus.ie adresinden Rufus programının güncel sürümünü indirin.
- Flash Diskinizi bilgisayarınıza takin. (UYARI, Flash Diskinizdeki tüm veriler silinecektir.)
- İndirdiğiniz Rufus programını çalıştırdığınızda :
- Device : İmajın yazılacağı Flash Diskinizi secin
- Boot Selection : (Disk or ISO Image)
- Select butonuna tıklayın ve önceden indirmiş olduğunuz Pardus-Etap-19.0-Beta-24.iso dosyasını seçin.
- Start butonuna basarak işlemi başlatın.

| Rufus'un desteklediği ISO'la<br>İndir               | rın ayrıntılı olma | ayan bir listesine sayfa | ının alt kısmın | ıdan ulaşabilirsiniz. <u>(1)</u> |
|-----------------------------------------------------|--------------------|--------------------------|-----------------|----------------------------------|
| Son sürümler:                                       |                    |                          |                 |                                  |
| Link                                                | Тір                | Platform                 | Boyut           | Tarih                            |
| rufus-4.2.exe                                       | Standart           | Windows x64              | 1.4 MB          | 2023.07.26                       |
| rufus-4.2p.exe                                      | Taşınabilir        | Windows x64              | 1.4 MB          | 2023.07.26                       |
| rufus-4.2_x86.exe                                   | Standart           | Windows x86              | 1.4 MB          | 2023.07.26                       |
| rufus-4.2_arm64.exe                                 | Standart           | Windows ARM64            | 4.6 MB          | 2023.07.26                       |
| Diğer sürümler (GitHub)<br>Diğer sürümler (FossHub) | L                  |                          |                 |                                  |
| Sistem Gereksinimleri:                              |                    |                          |                 |                                  |

Pardus ETAP Calisan Pardus ETAP Calisan (guvenli kip) Kur \*Grafik Arayuz ile Kur

aidata